Diocese of Sioux Falls is utilizing ParishSOFT for parish management. This newsletter will be sent periodically to assist in your transition. Please encourage other ParishSOFT Users in your organization to subscribe. Thank you! Carla Haiar View this email in your browser

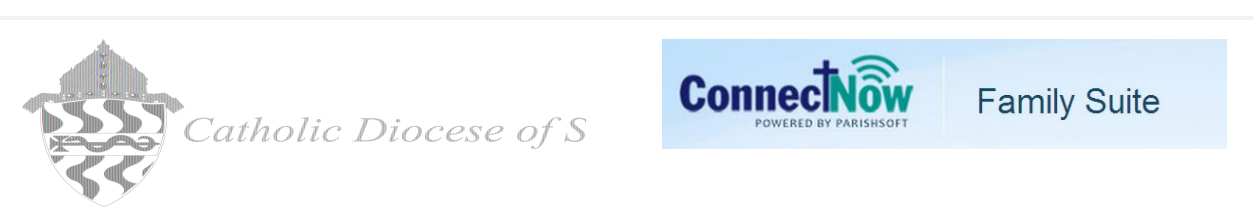

## Family Directory - Filters and Paging

At this time of year, it is important to review and filter your family directory to be assured registrations and family groups are accurate. I have found many records that are REGISTERED with a Family Group of Deceased. To see if any exist in your database, click on Family Directory, Family LIst and the filter icon. Select the following filters.

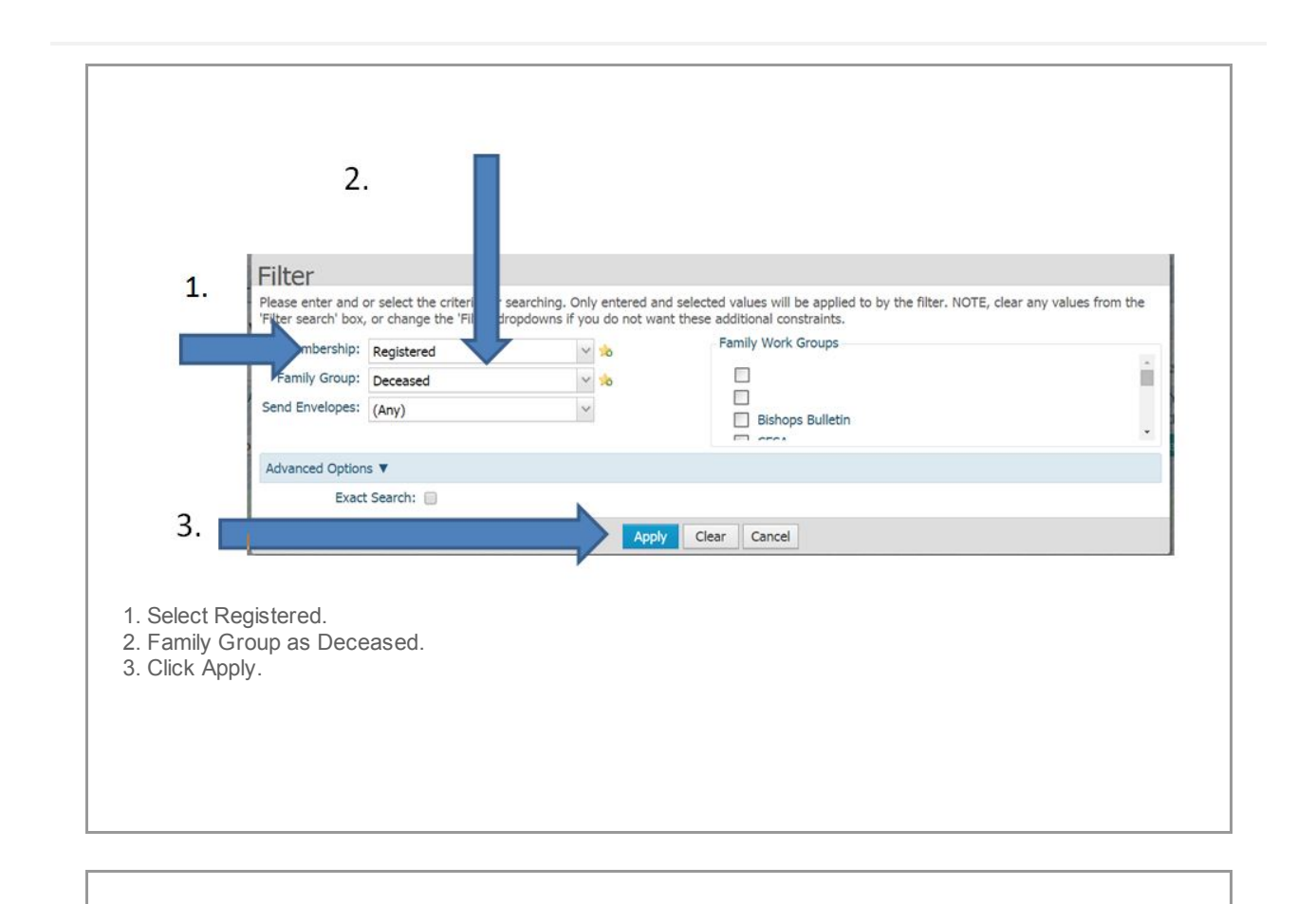

| 8                | Bolic          |  |        | wn        | Yes | Deceased |  |
|------------------|----------------|--|--------|-----------|-----|----------|--|
| 8                | Honi           |  |        | 311       | Yes | Deceased |  |
| Real Contraction | Kays           |  |        | :II       | res | Deceased |  |
| 82               | Schein, manney |  | r ny n | ands Rang | Yes | Deceased |  |

|                                                    | Church of Registration:         | Holy Spirit, Mitch | nell                                                 |
|----------------------------------------------------|---------------------------------|--------------------|------------------------------------------------------|
|                                                    | Details Modified On:            | Monday, January    | / 20, 2014 4:06 PM                                   |
| 1.                                                 | Family Group:                   | Deceased           | M                                                    |
|                                                    | Registration Status:            | ×.                 |                                                      |
| Channes, Dalate                                    | Registration Date:              | 1/16/2014          | <b>11</b>                                            |
| Change Delete                                      | Unregistered Date:              |                    | 2                                                    |
| Last Name? A                                       |                                 |                    | Prima                                                |
| First Name(s):                                     |                                 |                    | Home Mailing Other                                   |
| Formal Mailing Name:                               |                                 |                    | Country United States                                |
| Informal Name:                                     |                                 |                    | Country: United States                               |
| Formal Salutation:                                 |                                 |                    | Postal Code: 00000                                   |
| Informal Salutation:                               |                                 |                    | Address Line 1:                                      |
| Email Address:                                     |                                 |                    | Address Line 2:                                      |
| Primary Phone:                                     |                                 |                    | City: Unknown                                        |
| lick Edit Details, U<br>Clcik on <b>Next Rec</b> o | ncheck the Registi<br>ord icon. | ration Status      | s box, Click Save.                                   |
| is Next Record ico                                 | n appears on ALL I              | listsIt enab       | bles you to page through the previous sreens list of |

## Send No Mail

|                       | nbership: Registered |                                |             | *0       | Family Work Groups              | ork Groups      |     |  |
|-----------------------|----------------------|--------------------------------|-------------|----------|---------------------------------|-----------------|-----|--|
|                       | Family Group:        | Active                         |             | ~ 10     |                                 |                 | i i |  |
|                       | Send Envelopes:      | (Any)                          | ~           |          | Bishops Bulletin                |                 |     |  |
|                       | 2 ced Option         | 15                             |             |          |                                 |                 |     |  |
|                       | L. Iter By To        | pcesan ID                      | ~           |          | Registration Date:              |                 |     |  |
|                       | Enter ID             |                                |             |          | E-Mail Address:                 |                 |     |  |
|                       | First Name           |                                |             |          | E-Mail:                         | (Any)           | ~   |  |
|                       | Last Name            |                                |             |          | Postal Code:                    |                 |     |  |
|                       | Phone #:             |                                |             | -        | State\Region:                   |                 |     |  |
|                       |                      | -                              |             |          | Show 'Send No Mail' Families:   | Send No Mail    |     |  |
|                       |                      | 2                              |             | ~        | Show 'Do Not Publish' Families: | (Any) ~         |     |  |
|                       |                      | 5.                             |             |          | Show Families With E-Mail:      | (Any) 🗸         |     |  |
|                       | Exact                | t Search: ы                    |             |          |                                 |                 |     |  |
|                       |                      | 1                              |             | Apply    | Clear Cancel                    |                 |     |  |
|                       |                      | _ 4                            | P           |          |                                 |                 |     |  |
|                       |                      |                                |             |          |                                 | <u> </u>        |     |  |
|                       |                      |                                |             |          |                                 |                 |     |  |
| )n Family<br>Select F | Directory, Fa        | mily List, click o<br>d Active | n the filte | r Icon.  |                                 |                 |     |  |
| 2. Click on           | the triangle at      | fter Advacned C                | ptions.     |          |                                 |                 |     |  |
| Select S              | how 'Send No         | Mail' Families a               | s Send I    | lo Mail. |                                 |                 |     |  |
| . 001001 01           | ply                  |                                |             |          |                                 |                 |     |  |
| . Click Ap            |                      |                                | of Dogio    | ered and | Active but Send No M            | lail is checked |     |  |
| . Click Ap            | urned will mat       | ch vour criteria               |             |          |                                 |                 |     |  |

Copyright © 2014 Catholic Diocese of Sioux Falls, All rights reserved.

unsubscribe from this list update subscription preferences

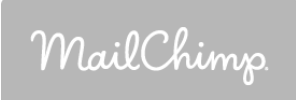